# Sistema Integrado de Administração Financeira do Governo Federal

## Manual do Usuário

**GERCOMP** - Atualizar Data de Compromisso

Data e hora de geração: 23/08/2025 03:48

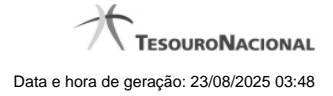

1 - GERCOMP - Atualizar Data de Compromisso

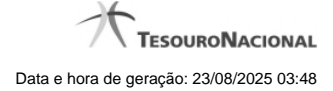

### 1 - GERCOMP - Atualizar Data de Compromisso

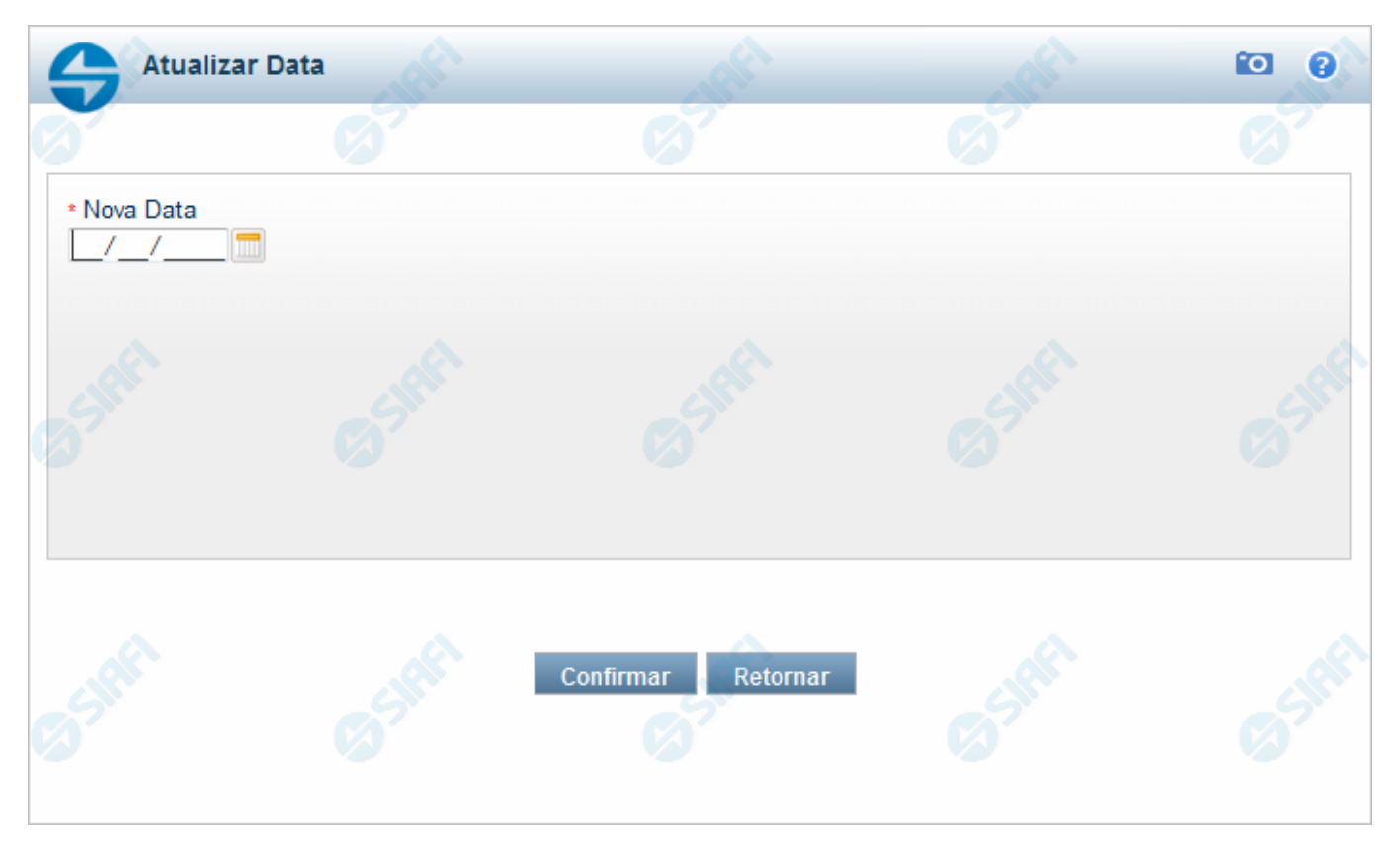

#### Atualizar Data de Compromisso

Nesse formulário você escolhe uma nova data para os compromissos marcados.

#### Campo

Nova Data - Informe a nova data para a realização do compromisso.

#### Botões

**Confirmar** - Clique nesse botão para que a data definida seja colocada em todos os compromissos assinalados no campo de marcação. **Retornar** - Clique nesse botão para desistir de alterar a data.